# Dein Block Fahrplan

Wie du in **3 Schritten deinen** eigenen Block in Canva erstellst.

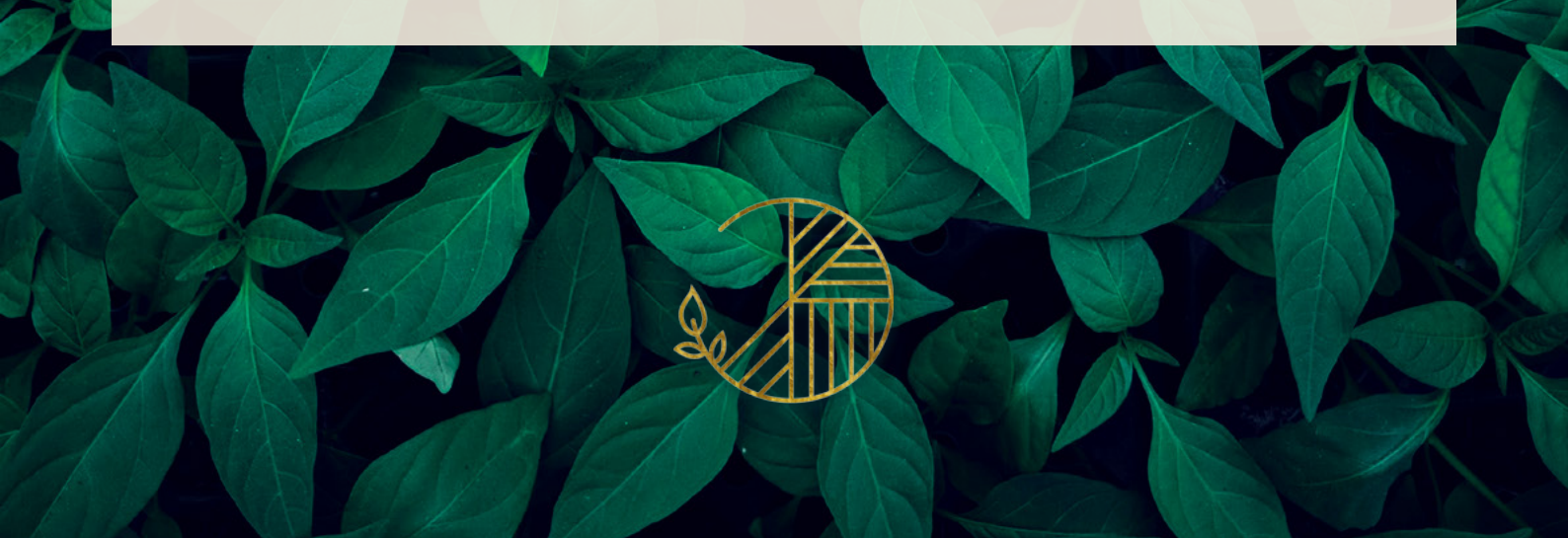

# Schön, dass du da bist!

Du bist soweit endlich dein erstes physisches Produkt zu erstellen. Das ist grandios! **Du hast dir den Fahrplan aus einem bestimmten Grund heruntergeladen:** 

Du möchtest deinen ersten eigenen Block erstellen, um deinen Coachees & Kursteilnehmern ein wertvolles und hilfreiches Tool an die Hand zu geben, das sie während eurer Zusammenarbeit zusätzlich unterstützt.

> Schenken heißt, einem anderen das geben, was man selber behalten möchte. - Selma Lagerlöf

## Warum ein eigener Block?

Ein eigener Block ist der erste Einstieg in die Welt der Willkommenspakete. Er gibt dir die Möglichkeit, physische Produkte mit deinen Coachees & Kursteilnehmern zu testen und bietet ihnen trotzdem unheimlich viel Mehrwert.

Es ist ein Produkt das Freude schenkt und deine Kunden während ihres Tages begleitet.

lch freue mich, dass du dich dazu entschieden hast deinen ersten eigenen Block zu erstellen und würde sagen, wir legen direkt los.

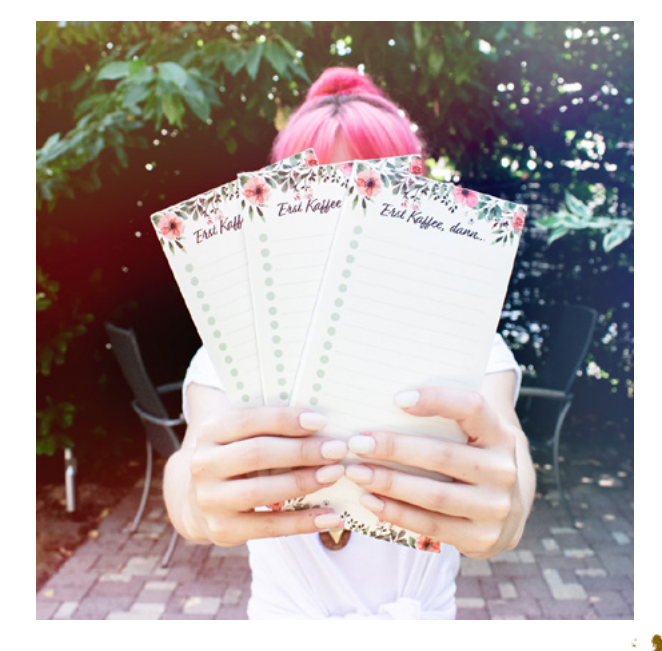

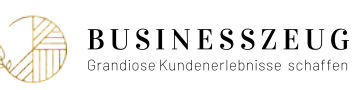

# Schritt 1: Brainstorme den Aufbau deines Blocks

## **DER RICHTIGE ANLASS**

Zu aller erst musst du dir im klaren darüber sein, **wann** (zu welchem Anlass) du den Block versenden möchtest. Auf Basis dieser Entscheidung baut sich der komplette restliche Block auf.

Wähle einfach aus den verschiedenen Möglichkeiten oder schreibe deinen eigenen Anlass dazu:

| Online-Kurs                  | Für Mitarbeiter                   |
|------------------------------|-----------------------------------|
| Coaching                     | Weihnachtsgeschenk                |
| Teil eines Willkommenspakets | Neujjahrsgeschenk                 |
| Erreichen eines Meilensteins | Als einzelnes Produkt zum Verkauf |
| Abschlussgeschenk            |                                   |
|                              |                                   |

#### Mein Tipp wenn du nicht so viele Kunden hast:

Wähle den Anlass zum Schenken & den Blockaufbau so, dass du ihn möglichst vielen Coachees & Kursteilnehmern senden kannst! Du kannst natürlich auch mehrere Anlässe wählen, um deinen Block zu versenden. So läufst du nicht Gefahr auf deinen gedruckten Blöcken sitzen zu bleiben.

## WAS SOLL DRAUF?

# Welcher Inhalt soll auf deinen Block? Was sollen deine Coachees und Kursteilnehmer damit machen? Wobei soll der Block ihnen helfen?

Es ist super wichtig, dass du den Inhalt deines Blocks so wählst, das deine Kunden ihn auch wirklich benutzen. Frage dich, oder direkt deine Kunden, was ihnen weiterhilft.

ToDos

Notizen

Dankbarkeit

Erfolge

Tagesplanung

Wochenplanung

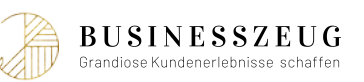

# WELCHE GRÖSSE HAT DEIN BLOCK?

Je nach Menge des Inhalts variiert die Größe des Blocks. Hast du viel Inhalt wie z.B. eine Mischung aus ToDos, Tagesplanung & Notizen, ist es sinnvoll ein etwas größeres Format zu wählen.

Wenn dein Block nur eine ToDo-Liste beinhaltet, macht es Sinn das kleinere Format zu nehmen.

Die gängigsten Formate für Blöcke sind DIN A5 (14,8 x 21 cm) und DIN Lang (10,5 x 21 cm).

#### Wähle ein Format für deinen Block aus:

DIN A5 (14,8 x 21 cm)

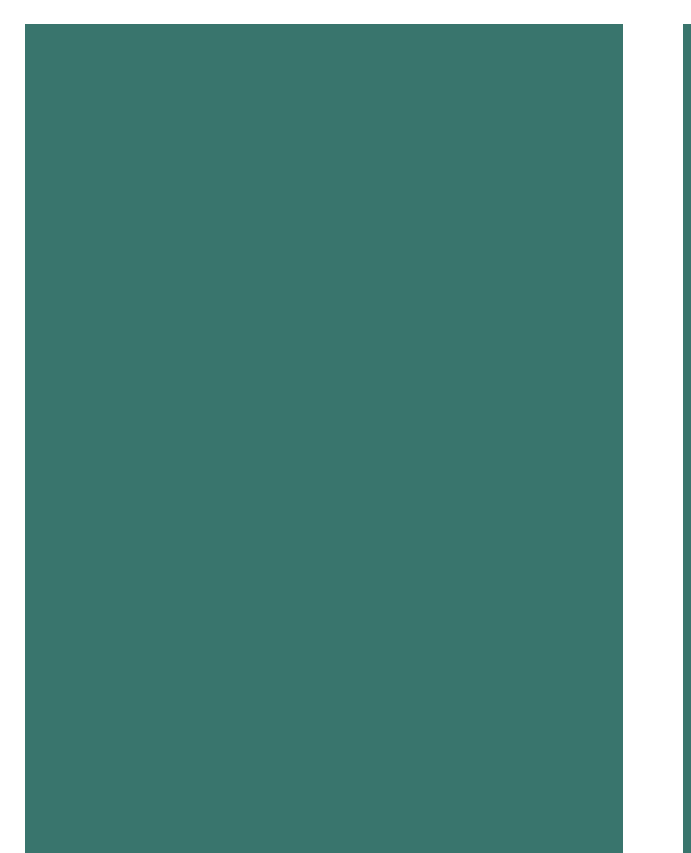

DIN Lang (10,5 x 21 cm)

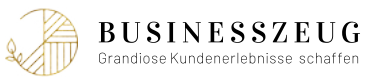

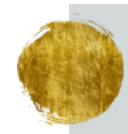

Damit du dir Größen und Inhalte besser vorstellen kannst, habe ich hier ein paar Beispiel-Blöcke von Kunden als Inspiration für dich.

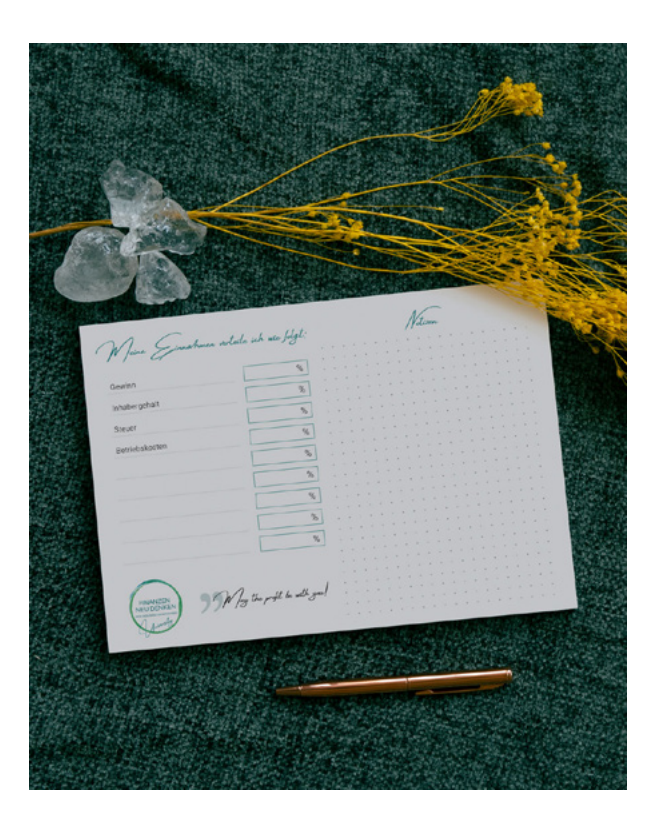

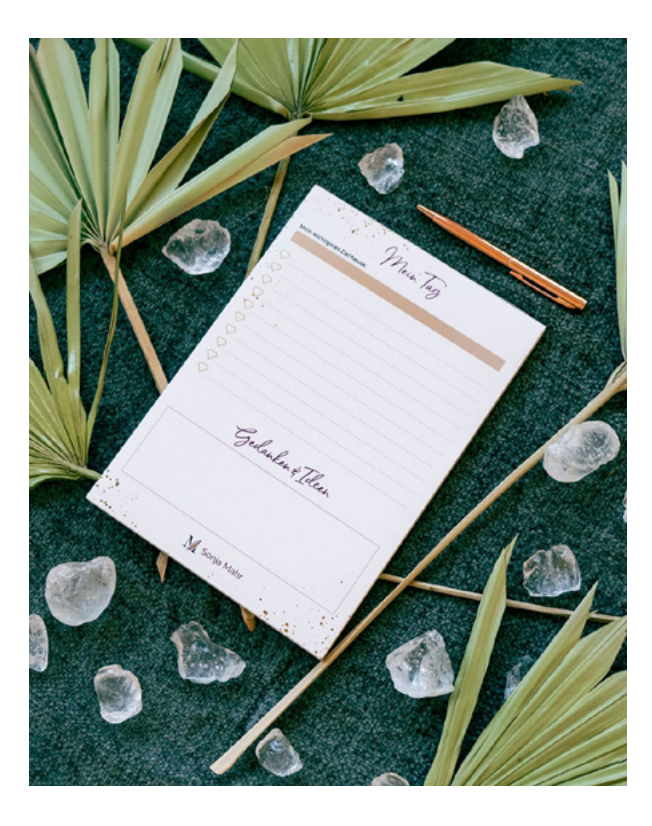

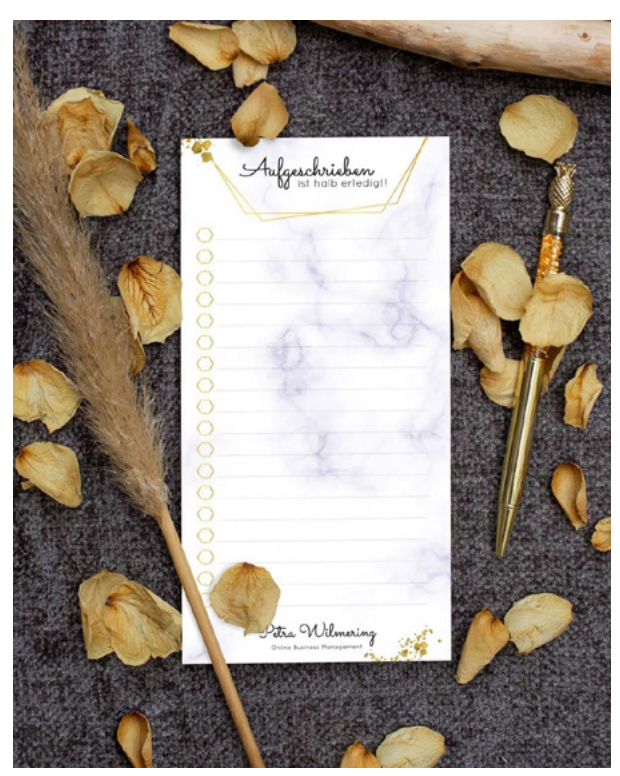

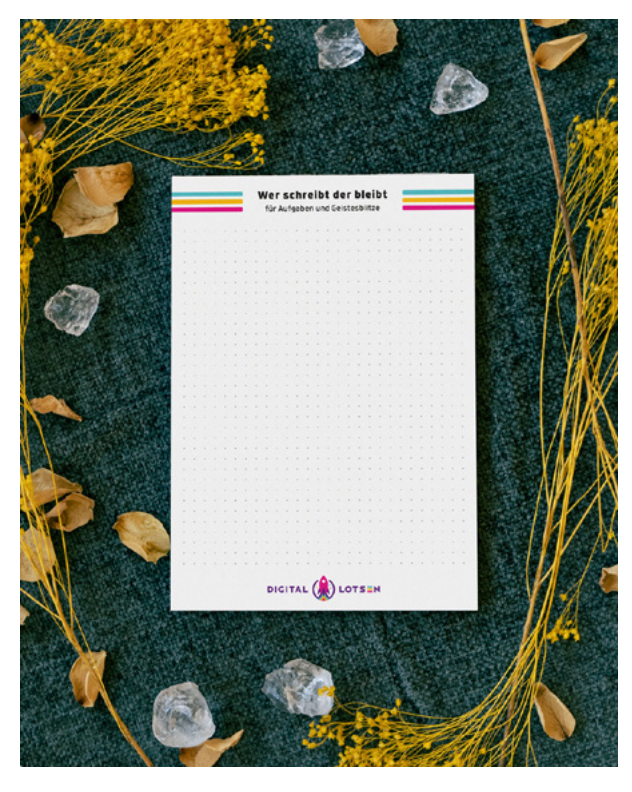

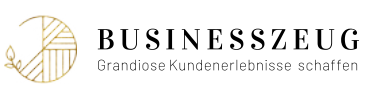

# Schritt 2: Gestalte deinen Block

## FORMAT RICHTIG BEI CANVA ANLEGEN

Dieser Schritt ist essenziell und wird, obwohl es so einfach klingt, häufig falsch gemacht. Trägst du hier die falsche Größe ein, bekommst du später Probleme mit dem Druck und musst die Größe und das Design deines Blocks nochmal umändern. Das kostet nicht nur dich Zeit und Nerven, sondern auch die Person bei der du deinen Block drucken lassen willst.

#### Lege deine Datei bei Canva an und befolge dafür folgende Schritte:

- 1 Erstelle ein neues Design und wähle: **Benutzerdefinierte Größe**
- 2) Wähle anstatt px (Pixel) → mm (Millimeter)
- 3 Trage dein Block Format ein: DIN A5 148 x 210 mm | DIN Lang 105 x 210 mm
- 4 Klicke auf: **Neues Design erstellen**

## **GESTALTE DEINEN BLOCK**

Jetzt darfst du dich kreativ austoben und deinen Block gestalten. Damit das auch gelingt, möchte ich dir ein paar Tipps geben:

#### 1. Knallige & leuchtende Farben

Denke bei deiner Gestaltung daran, dass im Druck Farben wie Neongrün, Neonpink und andere richtig knallige Farben, die fast schon im Auge weh tun, **Sonderfarben** sind. Bedeutet, über den "normalen" Druck können diese Farben nicht gedruckt werden. Wenn du das versuchst, werden die Farben stumpf und blass.

**Blöcke werden in der Regel ohne Sonderfarben gedruckt.** Achte also darauf, dass du in deinem Design keine zu knalligen & leuchtenden Farben verwendest.

Falls du dir unsicher bist ob die Farben in deinem Design gedruckt werden können, drucke deinen Block einfach bei dir zu Hause aus. So siehst du direkt ob es klappen wird.

Falls du keinen Drucker hast oder auf die Meinung eines Profis vertrauen möchtest, kannst du dir auch gerne ein kostenloses Beratungsgespräch bei mir buchen:

#### https://businesszeug.com/termin

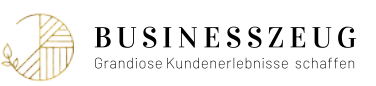

#### 2. Farben an der Klebekante

Ein Block wird an einer Seite mit einem Leim zusammengeklebt. Du kennst es von den typischen Blöcken bei denen man die Blätter abreißen kann.

An der Seite des Blattes, wo die Klebekante deines Blocks sein wird (in der Regel ist das oben), darf **kein durchgängig farbiger Balken** sein. Das kann dafür sorgen, dass der Leim nicht mehr so gut haftet und dein Block auseinander fällt.

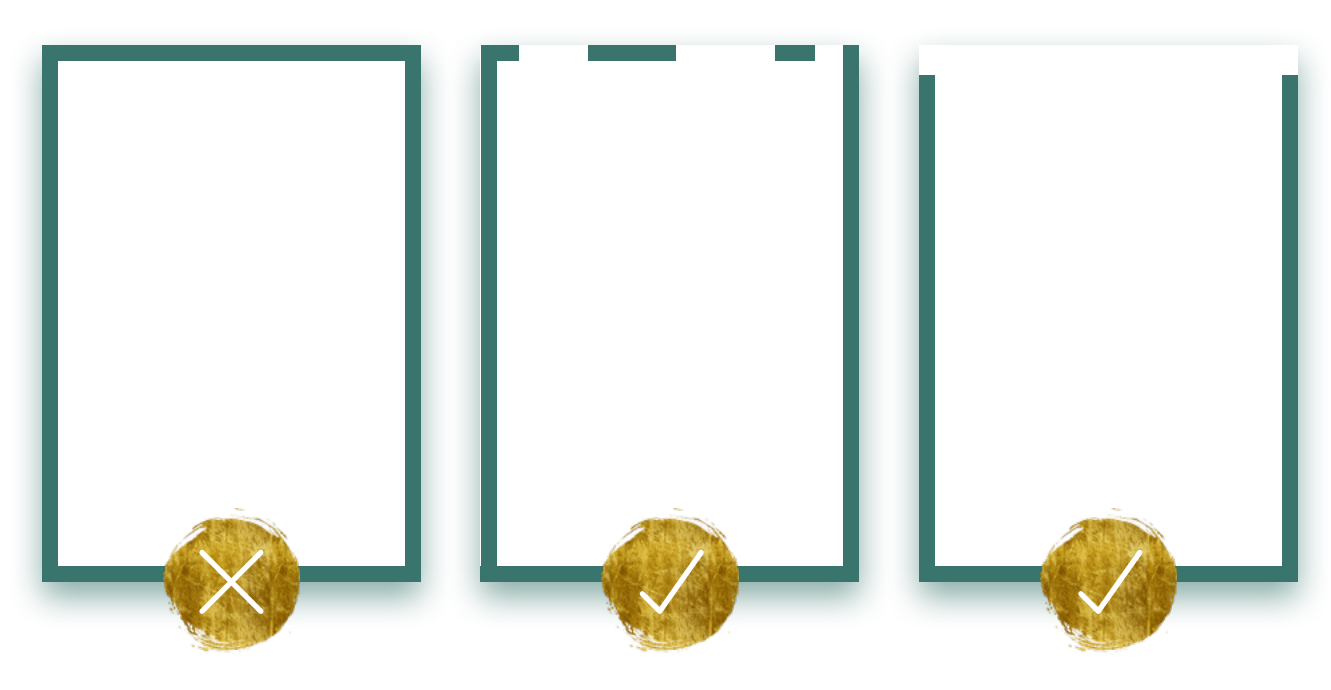

#### 3. Abstände

Damit dein Block nicht wie "selbstgemacht" aussieht, ist es wichtig genügend Abstand zwischen den einzelnen Elementen auf deinem Block aber auch genügend Abstand zum Rand des Blattes zu lassen. **Als Richtwert kannst du dir 5 - 7 mm merken.** 

Eine Außnahme bei den Abständen bilden Bilder und andere Elemente, die bis zum Blattrand gehen sollen. **Hier ist es sehr wichtig, dass diese Elemente nicht nur bis zum Blattrand gehen, sondern auch darüber hinaus.** 

Wenn du das in Canva anlegst, wird dir das in der Vorschau nicht angezeigt. Es sieht aus als wäre das Element einfach abgeschnitten aber vertrau mir, das ist es nicht.

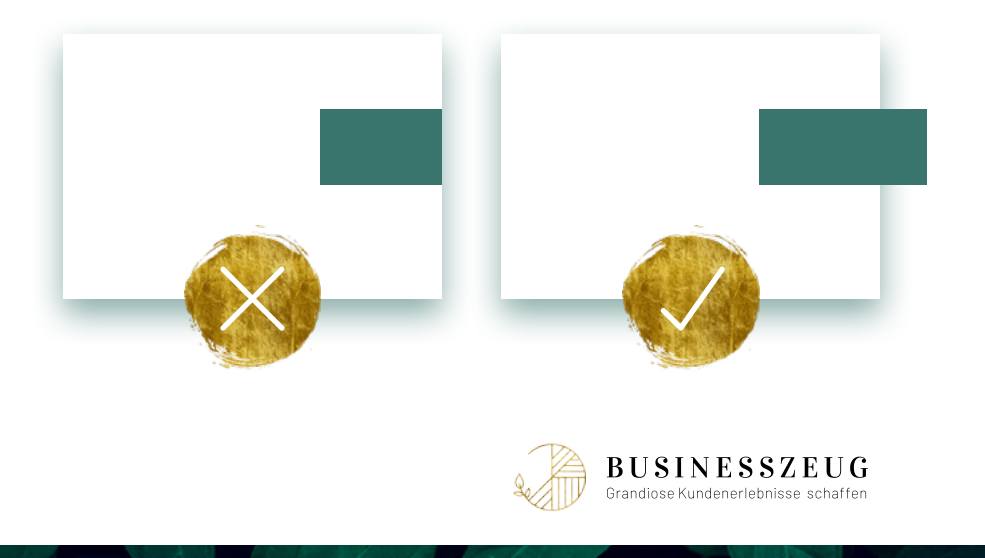

# Schritt 3: Drucke deinen Block

## DER RICHTIGE EXPORT BEI CANVA

Damit bei deinem Export eine druckfähige Datei rauskommt, befolge folgende Schritte:

- (1) Klicke auf Download und wähle: **PDF-Druck**
- 2 Setze den Haken bei: Schnittmarken/Beschnittzugabe
- 3 Klicke auf Download und öffne die PDF zur Kontrolle

Wie du feststellen wirst, ist diese PDF vom Format größer als das, was du bei Canva angelegt hast. Das liegt daran, dass jetzt der sogenannte Beschnitt an deinem Block dran ist. Das ist ein Bereich, der nach dem Druck abgeschnitten wird. Hier siehst du jetzt auch den Rest der Elemente, die bis zum Blattrand deines Blocks gehen sollen.

Dieser Beschnitt ist extrem wichtig und wird bei jedem Produkt, welches du drucken willst, benötigt! Die Maschine die deinen Block zuschneidet, schneidet nie 100% genau. Es können Blitzer (weiße Stellen am Blattrand) entstehen, wenn das Element nicht über den Blattrand hinausgezogen wurde und die Maschine die Kante nicht 100% trifft.

## LASSE DEINEN BLOCK DRUCKEN

Dein Block & deine druckfähige Datei sind fertig. Jetzt bist du bereit für den Druck und hast folgende Optionen:

- 1 **Drucke bei einer Online-Druckerei.** (Achtung, hier kann es Probleme wegen des Beschnitts geben, weil jede Online-Druckerei andere Anforderungen hat.)
- 2 Suche dir selbst eine lokale Druckerei und lass dort drucken.
- 3 Lasse deinen Block bei mir auf der Sammelform drucken. Seit 2018 arbeite ich mit einer Familiendruckerei in Heidelberg zusammen, denen ich vollends vertraue und mit denen ich jedes Willkommenspaket umsetze. Ich kümmere mich um die Kommunikation mit der Druckerei und kontrolliere vorab die Druckdatei deines Blocks.

Wenn du Interesse oder Fragen hast, buche dir gerne einen **kostenlosen Termin** und wir sprechen über die Stückzahl, Preise & Datum des Drucks:

https://businesszeug.com/termin

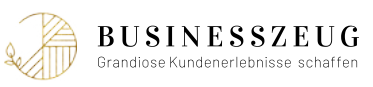

# Wie geht es jetzt weiter?

## DAS IST NICHT DAS ENDE

Bist du bereit einen Schritt weiter zu gehen und dein eigenes Willkommenspaket zu erstellen?

In meinem **kostenlosen Erstgespräch** sprechen wir über deine Wünsche und Möglichkeiten deines eigenen Willkommenspakets.

#### Wir sprechen darüber ...

- ... was der beste Einsatz für dein Willkommenspaket ist.
- ... welche Produkte sind wie umsatzbar und in welcher Stückzahl.
- ... welche Möglichkeiten du beim Versand hast.
- ... was dein Willkommenspaket kosten darf.

#### Buche dir jetzt dein kostenloses Erstgespräch:

https://businesszeug.com/termin

## DU MÖCHTEST INSPIRATION?

Du möchtest mehr Inspiration und Information über Willlkommenspakete und einzelne Produkte? Dann folge mir auf Instagram und lasse dich inspirieren:

#### https://instagram.com/businesszeug/

Liebe Grüße. Maria

ps.: Wenn du deinen fertigen Block in den Händen hältst, mache unbedingt ein Foto davon und verlinke mich bei Instagram **@businesszeug**.

Ich bin wahnsinnig gespannt wie dein erster eigener Block aussieht!

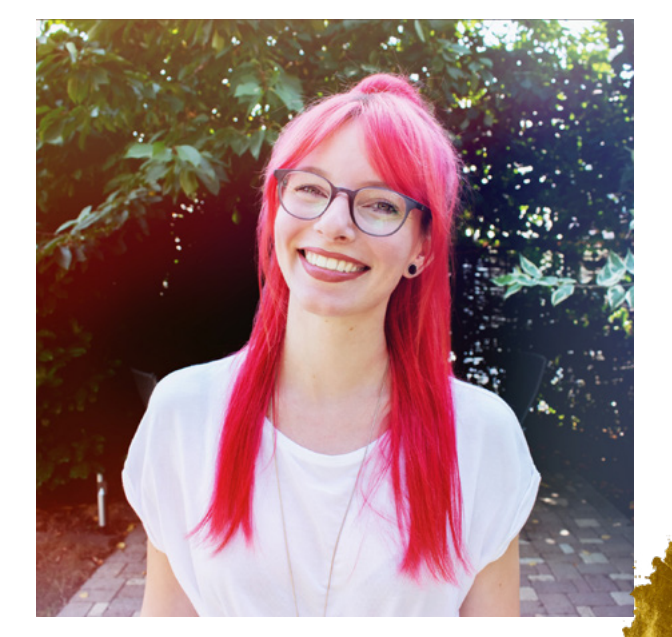

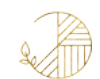

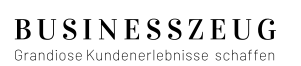